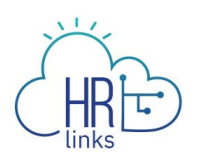

## Paid Parental Leave (Time Administrator)

Once approved by GSA OHRM for Paid Parental Leave (PPL), a Time Administrator can enter a Paid Parental Leave Absence request in the system on behalf of an employee.

## Enter Paid Parental Absence Request on behalf of the employee

1. From the Time Administration homepage, click on the Time Administration tile.

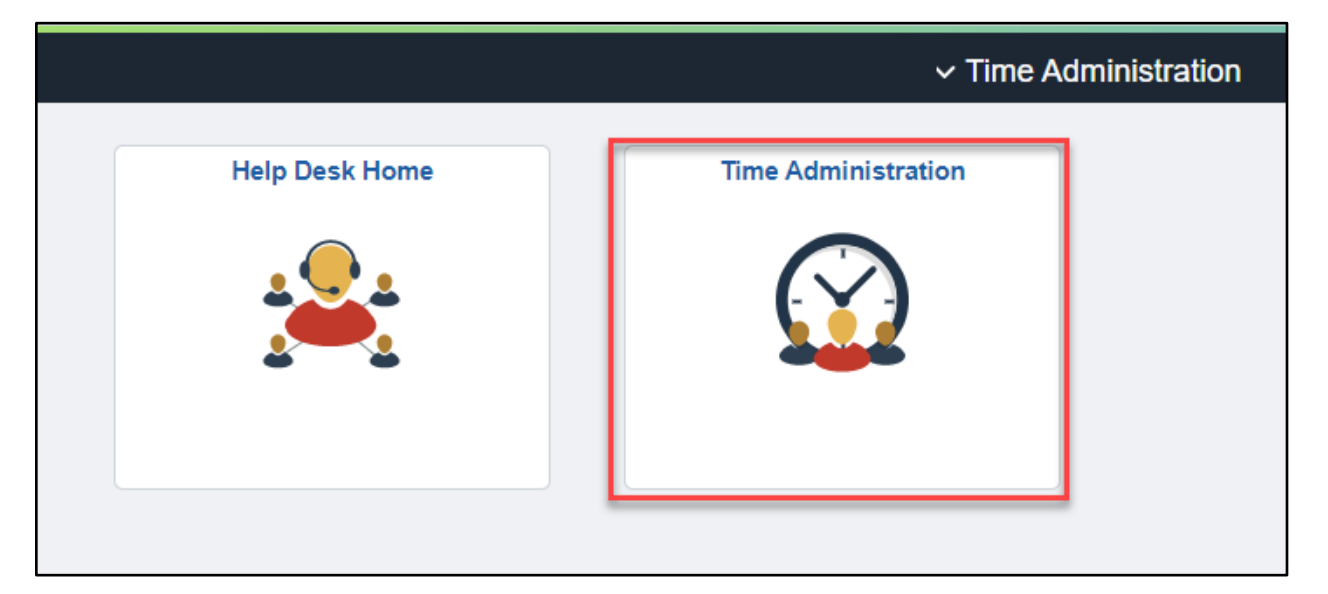

2. Click on Report Employee Time, enter the employee's information into the Employee Selection section. Click Get Employees.

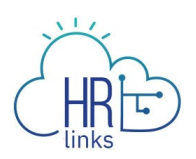

| Time Administration           |                                        | Time Administ                         | ration                 |
|-------------------------------|----------------------------------------|---------------------------------------|------------------------|
| Report Employee Time          | Report Time                            |                                       |                        |
| Assign Employee Schedule      | Timesneet Summary                      |                                       |                        |
| Time Administration Analytics | <ul> <li>Employee Selection</li> </ul> |                                       |                        |
| Time Administration Queries   | Employee Selection Criteria            |                                       | Get Employees          |
| Time Sheet Report             | Selection Criterion                    | Selection Criterion Value             |                        |
|                               | Time Reporter Group                    | ٩                                     | Clear Criteria         |
|                               | Employee ID                            | ٩                                     | Save Criteria          |
|                               | Last Name                              | ٩                                     |                        |
|                               | First Name                             | ٩                                     |                        |
|                               | Department                             | ٩                                     |                        |
|                               | Workgroup                              | ٩                                     |                        |
|                               | Taskgroup                              | ٩                                     |                        |
|                               | Change View                            |                                       |                        |
|                               | *View By Calendar Period               | ✓ ✓ Sho                               | w Schedule Information |
|                               | Date 07/04/2021                        | Previou                               | s Period Next Period   |
|                               | Load More Entries                      | ad All 100 of 12136 entries<br>loaded |                        |

3. Select Employee and Click on Employee ID to be brought to their timesheet.

| Employees For Time Needin      | ng Approval From 07/04<br>II⊳ | /2021 - 07/17/2021 |                         |                   |                    |           |                           |                   | 1-1       | of 1 🗸 |
|--------------------------------|-------------------------------|--------------------|-------------------------|-------------------|--------------------|-----------|---------------------------|-------------------|-----------|--------|
| Employee Name                  | Employee ID                   | Job Title          | Hours to be<br>Approved | Reported<br>Hours | Scheduled<br>Hours | Exception | Absence to be<br>Approved | Hours<br>Approved | Denied Ho | urs    |
| address Teacher                |                               | Program Analyst    | 0.0                     | 0.0               | 80.0               |           |                           | 0.0               | 0.0       | *<br>* |
| Report Time<br>Approve Absence |                               |                    |                         |                   |                    |           |                           |                   |           |        |

4. Select the Absence/OT tab to add an Absence Event.

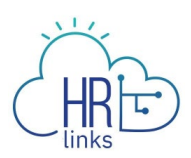

| Time Administration                 |            |                                               |            |          |              |                       |                                                                                                    |             |             |                  |             | Time        | Admin       | nistrati    | ion      |                           |                   |                          |           | ଜ 🇳 | 6 | Ø   |
|-------------------------------------|------------|-----------------------------------------------|------------|----------|--------------|-----------------------|----------------------------------------------------------------------------------------------------|-------------|-------------|------------------|-------------|-------------|-------------|-------------|----------|---------------------------|-------------------|--------------------------|-----------|-----|---|-----|
| 🙆 Report Employee Time              |            | -                                             |            |          |              |                       |                                                                                                    |             |             |                  |             |             |             | E           | mployee  | ID                        |                   |                          |           |     |   | *   |
| Assign Employee Schedule            | Inform     | nation Tec                                    | hnology    | Special  |              |                       |                                                                                                    |             |             |                  |             |             | -           | Er          | npl Reco | ord 0                     |                   |                          |           |     |   | - 1 |
| 📲 Time Administration Analytics 🛛 🗸 | Actio      | ins+                                          | they 7     | Imaaha   |              |                       |                                                                                                    |             |             |                  |             |             | Ear         | liest Ci    | nange Da | nte 07/18/2021            |                   |                          |           |     |   |     |
| jja Time Administration Queries 🛛 🗸 | 30         | IECT AND                                      | uner i     | "Viev    | v By         | Calenda               | r Period                                                                                                    |             |             | ~                |             |             |             |             | Pr       | evious Period Next Period |                   |                          |           |     |   |     |
| Time Sheet Report                   |            |                                               |            | "[       | Date 0       | 7/04/202              | 21                                                                                                    | ÷           |             |                  |             |             |             |             |          |                           |                   |                          |           |     |   | - 1 |
|                                     |            |                                               | Sche       | duled Ho | ours 8       | 80.0                  |                                                                                                    |             | Report      | ed Hou           | rs 80       | .0          |             |             | P        | rint Timesheet            |                   |                          |           |     |   | - 1 |
|                                     | -          |                                               |            |          |              |                       | 47/000                                                                                                    |             |             |                  |             |             |             |             |          |                           |                   |                          |           |     |   |     |
|                                     | Sun<br>7/4 | Mon<br>7/5                                    | Tue<br>7/6 | Wed 7/7  | Thu<br>7/8   | Gay 071<br>Fri<br>7/9 | Sat<br>7/10                                                                                                    | Sun<br>7/11 | Mon<br>7/12 | Tue<br>7/13      | Wed<br>7/14 | Thu<br>7/15 | Fri<br>7/16 | Sat<br>7/17 | Total    | Time Reporting Code       | Additional<br>TRC | Labor Code               | Task Code | è   |   |     |
|                                     |            |                                               |            |          | 8.0          | 8.0                   |                                                                                                    |             | 8.0         | 8.0              | 8.0         | 8.0         | 8.0         |             | 56.0     | 001-Regular Time          | • 093 Q           | ٩                        |           | ٥   |   |     |
|                                     |            | 8.0                                           |            |          |              |                       |                                                                                                    |             |             |                  |             |             |             |             | 8.0      | 002-Holiday Observed      | · Q               | ٩                        |           | ٥   |   |     |
|                                     |            |                                               | 8.0        | 0.8      |              |                       |                                                                                                    |             |             |                  |             |             |             |             | 16.0     | Annual Leave              |                   |                          |           |     | 4 | F   |
|                                     | Repor      | Save 1<br>eported T<br>rted Tim<br>Q<br>elect | for Late   | atus     | <u>S</u> umn | Su<br>nary            | المعنى المعنى المعنى المعنى المعنى المعنى المعنى المعنى المعنى المعنى المعنى المعنى المعنى المعنى المعنى المعن<br>المعنى المعنى المعنى المعنى المعنى المعنى المعنى المعنى المعنى المعنى المعنى المعنى المعنى المعنى المعنى المعنى | nce/OT      | )<br>] [ E  | cception<br>Tot: | al TR       | c           |             |             | Descri   | ption                     | Sched<br>Hrs      | 1-10 of 10 v<br>Comments |           |     |   |     |
|                                     |            |                                               | 07/0       | 5/2021   | Nee          | ds Appro              | val                                                                                                    |             |             | 1                | 8.0 00      | 2           |             |             | 002-Ho   | liday Observed            | 8.00              |                          |           |     |   |     |
|                                     | 4          |                                               |            |          |              |                       |                                                                                                    |             |             |                  |             |             |             |             | 1        |                           |                   |                          |           |     |   |     |

5. Select Add Absence Event.

| bsence Even<br>Absence Ta | ts ⑦        |             |            |              |          |              |         |          |                  |                                | 1-1 of |
|---------------------------|-------------|-------------|------------|--------------|----------|--------------|---------|----------|------------------|--------------------------------|--------|
| Select                    | Edit        | *Start Date | End Date   | Absence Name | Duration | Unit<br>Type | Details | Status   | Approval Monitor | Source                         | Cancel |
|                           | Edit        | 07/06/2021  | 07/07/2021 | Annual Leave | 16.00    | Hours        | Details | Approved | Approval Monitor | Employee<br>Absence<br>Request |        |
| Add Abs                   | sence Event |             |            |              |          |              |         |          |                  |                                |        |

6. Enter the Start Date and End Date of the Absence Event and Select Paid Parental Leave from the drop down menu. Select Submit.

| Save for<br>Reported Time | e Status                 | Submit      | esence/OT Exception | Credit Hours Used / FMLA-Emp<br>Credit Hours Used / FMLA-Fmily<br>Credit Hours Used / Volunteer<br>DC Nth Grd Military Parades<br>Disabled Veteran Leave<br>Donated Leave / FMLA- Family<br>Donated Leave Used<br>Emergency Duty - Military<br>Emergency Duty - Military |            |             |          |                  |                                |      |
|---------------------------|--------------------------|-------------|---------------------|----------------------------------------------------------------------------------------------------|------------|-------------|----------|------------------|--------------------------------|------|
| Absence Tak<br>Select     | e ∥⊧<br>Edit             | *Start Date | End Date            | Limop / Fall Leave<br>LWOP<br>LWOP / FMLA- Employee<br>LWOP / FMLA- Family<br>LWOP / Volunteer                                                                                                    | Uni<br>Typ | t Details   | Status   | Approval Monitor | Source                         | Cano |
|                           | Edit                     | 07/06/2021  | 07/07/2021          | LWOP Workers Comp Used<br>Other Paid Absence<br>Other Paid Absence / Volunteer<br>Overtime Request                                                                                                    | 3.00 Hou   | irs Details | Approved | Approval Monitor | Employee<br>Absence<br>Request |      |
|                           | Edit                     | 07/12/2021  | 07/12/2021          | Paid Parental Leave Adopt     Paid Parental Leave                                                                                                    | Ног        | irs Details | New      | Approval Monitor | Manager<br>Absence<br>Request  |      |
| Add Abse                  | nce Event<br>ement Balar | ices        |                     |                                                                                                    |            |             |          |                  |                                |      |

Paid Parental Leave (Supervisor)/3

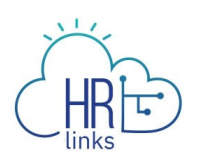

7. You can now view the Paid Parental Leave absence request on the employee's timesheet and adjust the hours of the regular schedule.

| Time Administration               |                  |            |            |               |            |                  |             |             |             |             |             | Time        | Admir       | istrati        | on                   |                           |   |                   |            | ŵ         | ß   | : (     |
|-----------------------------------|------------------|------------|------------|---------------|------------|------------------|-------------|-------------|-------------|-------------|-------------|-------------|-------------|----------------|----------------------|---------------------------|---|-------------------|------------|-----------|-----|---------|
| Report Employee Time              | Time             | sheet      | :          |               |            |                  |             |             |             |             |             |             |             |                |                      |                           |   |                   |            |           | Nev | w Windo |
| Assign Employee Schedule          | Reid             | March      |            |               |            |                  |             |             |             |             |             |             |             | Er             | nployee l            | D 00016260                |   |                   |            |           |     |         |
| Time Administration Analytics 🗸 🗸 | Inform<br>Action | ation Tecl | hnology S  | Special       |            |                  |             |             |             |             |             |             | Ear         | En<br>liest Ch | npl Recor<br>ange Da | rd 0<br>te 07/18/2021     |   |                   |            |           |     |         |
| Time Administration Queries 🛛 🗸 🗸 | Sele             | oct Ano    | ther Ti    | meshe         | et         |                  |             |             |             |             |             |             |             |                |                      |                           |   |                   |            |           |     |         |
| Time Sheet Report                 |                  |            |            | *View         | v By       | Calenda          | ar Period   |             |             | ~           |             |             |             |                | Pre                  | vious Period Next Period  |   |                   |            |           |     |         |
|                                   |                  |            | Sched      | °E<br>uled Ho | Date C     | 07/04/20<br>80.0 | 21          | ÷,          | Report      | ed Hou      | rs 80.      | .0          |             |                | Pri                  | int Timesheet             |   |                   |            |           |     |         |
|                                   | From \$          | Sunday     | 07/04/     | 2021 to       | o Satur    | rday 07          | /17/202     | 21 ⑦        |             |             |             |             |             |                |                      |                           |   |                   |            |           |     |         |
|                                   | Sun<br>7/4       | Mon<br>7/5 | Tue<br>7/6 | Wed<br>7/7    | Thu<br>7/8 | Fri<br>7/9       | Sat<br>7/10 | Sun<br>7/11 | Mon<br>7/12 | Tue<br>7/13 | Wed<br>7/14 | Thu<br>7/15 | Fri<br>7/16 | Sat<br>7/17    | Total                | Time Reporting Code       |   | Additional<br>TRC | Labor Code | Task Code |     |         |
|                                   | "                |            |            |               | 8.0        | 8.0              |             |             |             | 8.0         | 8.0         | 8.0         | 8.0         |                | 48.0                 | 001-Regular Time          | ~ | 093 Q             | ٩          |           | Q   | + -     |
|                                   |                  | 8.0        |            |               |            |                  |             |             |             |             |             |             |             |                | 8.0                  | 002-Holiday Observed      | ~ | ٩                 | ٩          |           | Q   | + -     |
|                                   |                  |            | 8.0        | 8.0           |            |                  |             |             |             |             |             |             |             |                | 16.0                 | Annual Leave              |   |                   |            |           |     | +       |
|                                   |                  |            |            |               |            |                  |             |             | 8.0         |             |             |             |             |                | 8.0                  | Paid Parental Leave Adopt |   |                   |            |           |     | +       |
|                                   |                  | Save f     | or Later   |               |            | s                | ubmit       |             | ]           |             |             |             |             |                |                      |                           |   |                   |            |           |     |         |

8. Go back to the Absence/OT tab and select the PPL request and Select Approve.

| bsence Events | ; ?<br>e   > |             |            |                              |          |              |         |                   |                  |                                | 1      |
|---------------|--------------|-------------|------------|------------------------------|----------|--------------|---------|-------------------|------------------|--------------------------------|--------|
| Select        | Edit         | *Start Date | End Date   | Absence Name                 | Duration | Unit<br>Type | Details | Status            | Approval Monitor | Source                         | Cancel |
|               | Edit         | 07/06/2021  | 07/07/2021 | Annual Leave                 | 16.00    | Hours        | Details | Approved          | Approval Monitor | Employee<br>Absence<br>Request |        |
| 12            | Edit         | 07/12/2021  | 07/12/2021 | Paid Parental Leave<br>Adopt | 8.00     | Hours        | Details | Needs<br>Approval | Approval Monitor | Manager<br>Timesheet           |        |
| Add Abser     | nce Event    |             |            |                              |          |              |         |                   |                  |                                |        |
| Approval      |              |             |            |                              |          | Dami         |         |                   |                  |                                |        |

9. Go to the Reported Time Status tab and select all items needing approval by selecting Select All. Select Approve.

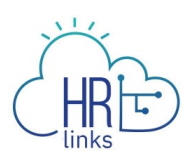

| Time Administration               |   |              |            |            |             |            | Time Administrati | on                        |              |          |              | ඛ | L) | : | Ø  |
|-----------------------------------|---|--------------|------------|------------|-------------|------------|-------------------|---------------------------|--------------|----------|--------------|---|----|---|----|
| Report Employee Time              | ( | Save for     | or Later   | s          | ubmit       |            |                   |                           |              |          |              |   |    |   | ^  |
| Assign Employee Schedule          | G | Reported Ti  | ime Status | Summary    | Absence/OT  | Exceptions |                   |                           |              |          |              |   |    |   |    |
| III Time Administration Analytics | R | eported Time | e Status   |            |             |            |                   |                           |              |          |              |   |    |   |    |
| 🔯 Time Administration Queries 🛛 🗸 |   | щ Q          |            |            |             |            |                   |                           |              |          | 1-10 of 10 🗸 |   |    |   |    |
| Time Sheet Report                 |   | Select       | Date       | Reported S | tatus       | Total      | TRC               | Description               | Sched<br>Hrs | Comments |              |   |    |   |    |
|                                   |   |              | 07/05/2021 | Needs Appr | oval        | 8.0        | 002               | 002-Holiday Observed      | 8.00         |          |              |   |    |   |    |
|                                   |   |              | 07/06/2021 | Approved   |             | 8.0        | 040               | Annual Leave              | 8.00         |          |              |   |    |   | ÷. |
|                                   |   |              | 07/07/2021 | Approved   |             | 8.0        | 040               | Annual Leave              | 8.00         |          |              |   |    |   |    |
|                                   |   | 2            | 07/08/2021 | Needs Appr | oval        | 8.0        | 001               | 001-Regular Time          | 8.00         |          |              |   |    |   |    |
|                                   | " | •            | 07/09/2021 | Needs Appr | oval        | 8.0        | 001               | 001-Regular Time          | 8.00         |          |              |   |    |   |    |
|                                   |   |              | 07/12/2021 | Needs Appr | oval        | 8.0        | 09958             | Paid Parental Leave Adopt | 8.00         |          |              |   |    |   |    |
|                                   |   |              | 07/13/2021 | Needs Appr | oval        | 8.0        | 001               | 001-Regular Time          | 8.00         |          |              |   |    |   |    |
|                                   |   |              | 07/14/2021 | Needs Appr | oval        | 8.0        | 001               | 001-Regular Time          | 8.00         |          |              |   |    |   |    |
|                                   |   |              | 07/15/2021 | Needs Appr | oval        | 8.0        | 001               | 001-Regular Time          | 8.00         |          |              |   |    |   |    |
|                                   |   |              | 07/16/2021 | Needs Appr | oval        | 8.0        | 001               | 001-Regular Time          | 8.00         |          |              |   |    |   |    |
|                                   | 4 | Approval     | elect All  |            | eselect All |            | Approve           | Deny                      |              |          |              |   |    |   | +  |

10. On the Approval Confirmation page, select Ok.

| Time Administration             | Time Administration                               |
|---------------------------------|---------------------------------------------------|
| Report Employee Time            | Timesheet 🔓                                       |
| Assign Employee Schedule        | Approve Confirmation                              |
| Time Administration Analytics V | Selected transactions were successfully approved. |
| Time Administration Queries V   |                                                   |
| Time Sheet Report               |                                                   |
|                                 |                                                   |

11. Select Submit on the timesheet and select Ok to the pop up warning message.

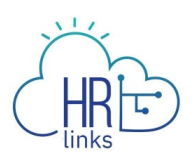

| Time Administration               | Time Administration                                                                                                    | ଜ 🚇 : Ø      |
|-----------------------------------|----------------------------------------------------------------------------------------------------|--------------|
| Report Employee Time              | mesheet                                                                                                    | New Window 🔺 |
| Assign Employee Schedule          | Employee ID                                                                                                    |              |
| Time Administration Analytics V   | Information Technology Special Empl Record 0 Additional Earliest Change Date 07/05/021                                                                                                    |              |
| 📓 Time Administration Queries 🛛 🗸 | Select Another Timesheet                                                                                                    |              |
| Time Sheet Report                 | "View By Calendar Period   Previous Period Next Period                                                                                                    |              |
|                                   | *Date 07/04/2021 🛗 🍄                                                                                                    |              |
|                                   | Scheduled Hours 80.0 Reported Hours 80.0 Finic Ancadoc                                                                                                    |              |
|                                   | Once Approved the status cannot be reverted back. (2020,20) From Sunday 07/04/2021 to Saturda Pu clicking View way are certificing that all expected time use worked and approved are certificing to be and resultation.     |              |
|                                   | Sun Mon Tue Wed Thu by closing res, too are confirm and exposed and exposed according to the and regulation. The Select Yes to confirm and complete the status change, No to return to the page without updating the status. | Code         |
|                                   | Yes No                                                                                                    | ۹ + -        |
|                                   | 80 80 002-Holday Observed - Q Q                                                                                                    | ۹ + -        |
|                                   | 8.0 8.0 16.0 Annual Leave                                                                                                    | +            |
|                                   | 8.0 8.0 Paid Parental Leave Adopt                                                                                                    | +            |
|                                   | Save for Later Submit                                                                                                    |              |
|                                   |                                                                                                    |              |
|                                   | Reported Time Status Summary Absence/OT Exceptions                                                                                                    |              |
|                                   | Reported Time Status                                                                                                    |              |
|                                   |                                                                                                    |              |

12. Select Ok to the Confirmation of timesheet pop up message.

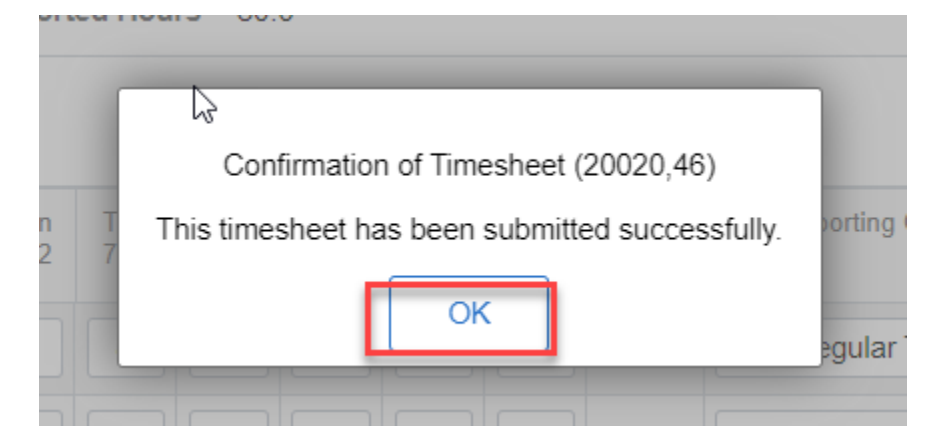